## Updated: October 13, 2017

## **1.** Be sure the iPad is connected to your home network

| iPad 🗢                                                                         | 11:10 AM                                                                                                    |
|--------------------------------------------------------------------------------|----------------------------------------------------------------------------------------------------|
|                                                                                | Wi-Fi                                                                                                    |
| Settinas                                                                       |                                                                                                    |
| Q Search                                                                       | Wi-Fi                                                                                                    |
|                                                                                | · ✓ iPad setup 🔒 奈 (i)                                                                                                    |
| This iPad is supervised and managed by Pinellas County School Dist. Learn more | CHOOSE A NETWORK                                                                                                    |
| about device supervision                                                       | Other                                                                                                    |
| Sign in to your iPad                                                           |                                                                                                    |
| Set up iCloud, the App Store, and                                              | Ask to Join Networks                                                                                                    |
| Airplane Mode                                                                  | Known networks will be joined automatically. If no known networks are available, you will have to manually select a network. |
| ᅙ Wi-Fi iPad setup                                                             |                                                                                                    |
| Bluetooth On                                                                   |                                                                                                    |
|                                                                                |                                                                                                    |
| C Notifications                                                                |                                                                                                    |
| Control Center                                                                 |                                                                                                    |
| C Do Not Disturb                                                               |                                                                                                    |
|                                                                                |                                                                                                    |
| General                                                                        |                                                                                                    |
| AA Display & Brightness                                                        |                                                                                                    |
| 🛞 Wallpaper                                                                    |                                                                                                    |
| Sounds                                                                         |                                                                                                    |
| Battery                                                                        |                                                                                                    |
| Privacy                                                                        |                                                                                                    |
|                                                                                |                                                                                                    |

2. Launch the iPad @Home icon

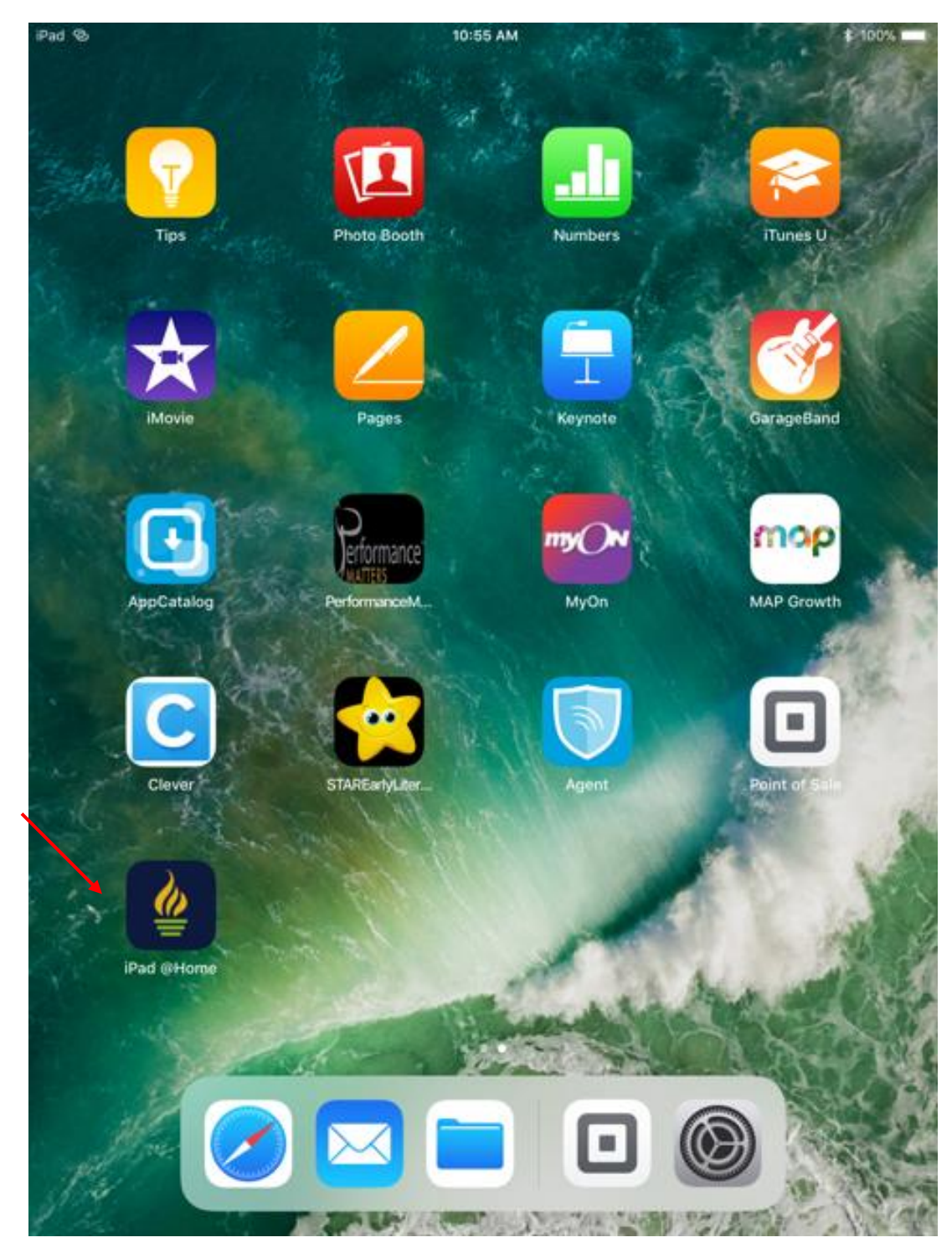

## 3. The Content Keeper Authentication page will load

| iPad ල                      | 11:26 AM                                    |   |   | \$ 99% 🗩 |
|-----------------------------|---------------------------------------------|---|---|----------|
| $\langle \rangle$ $\square$ | 🔒 ckm1.pcsb.org                             | Ç | Ê | +        |
|                             |                                             |   |   |          |
| _                           |                                             |   |   |          |
|                             | ContentKeeper                               |   |   |          |
|                             | Comentikeeper                               |   |   |          |
|                             | Proven Internet Security for the Enterprise |   |   |          |
|                             | ContentKeeper Authentication                |   |   |          |
|                             | ContentKeeper IP Authentication             |   |   |          |
|                             | www.pcsb.org                                |   |   |          |
|                             | Username                                    |   |   |          |
|                             | Password                                    |   |   |          |
|                             | LOGIN                                       |   |   |          |
|                             |                                             |   |   |          |

4. Login to Content Keeper with the student's R2.D2 username and their current password

| iPad ල | 11:27 AM |                                            |   |   | * 99% 📖, |  |  |
|--------|----------|--------------------------------------------|---|---|----------|--|--|
| <      |          | ckm1.pcsb.org                              | Ċ | Ê | +        |  |  |
|        |          |                                            |   |   |          |  |  |
|        |          |                                            |   |   |          |  |  |
|        |          | ContentKeeper                              |   |   |          |  |  |
|        |          | Comenikeepei                               |   |   |          |  |  |
|        | P        | roven Internet Security for the Enterprise |   |   |          |  |  |
|        |          | ContentKeeper Authentication               |   |   |          |  |  |
|        |          | ContentKeeper IP Authentication            |   |   |          |  |  |
|        |          | www.pcsb.org                               |   |   |          |  |  |
|        | R2.D2    |                                            |   |   |          |  |  |
|        | •••••    |                                            |   |   |          |  |  |
|        |          | LOGIN                                      |   |   |          |  |  |
|        |          |                                            |   |   |          |  |  |

5. Pcsb.org will load and now you can access the internet and internet-based apps

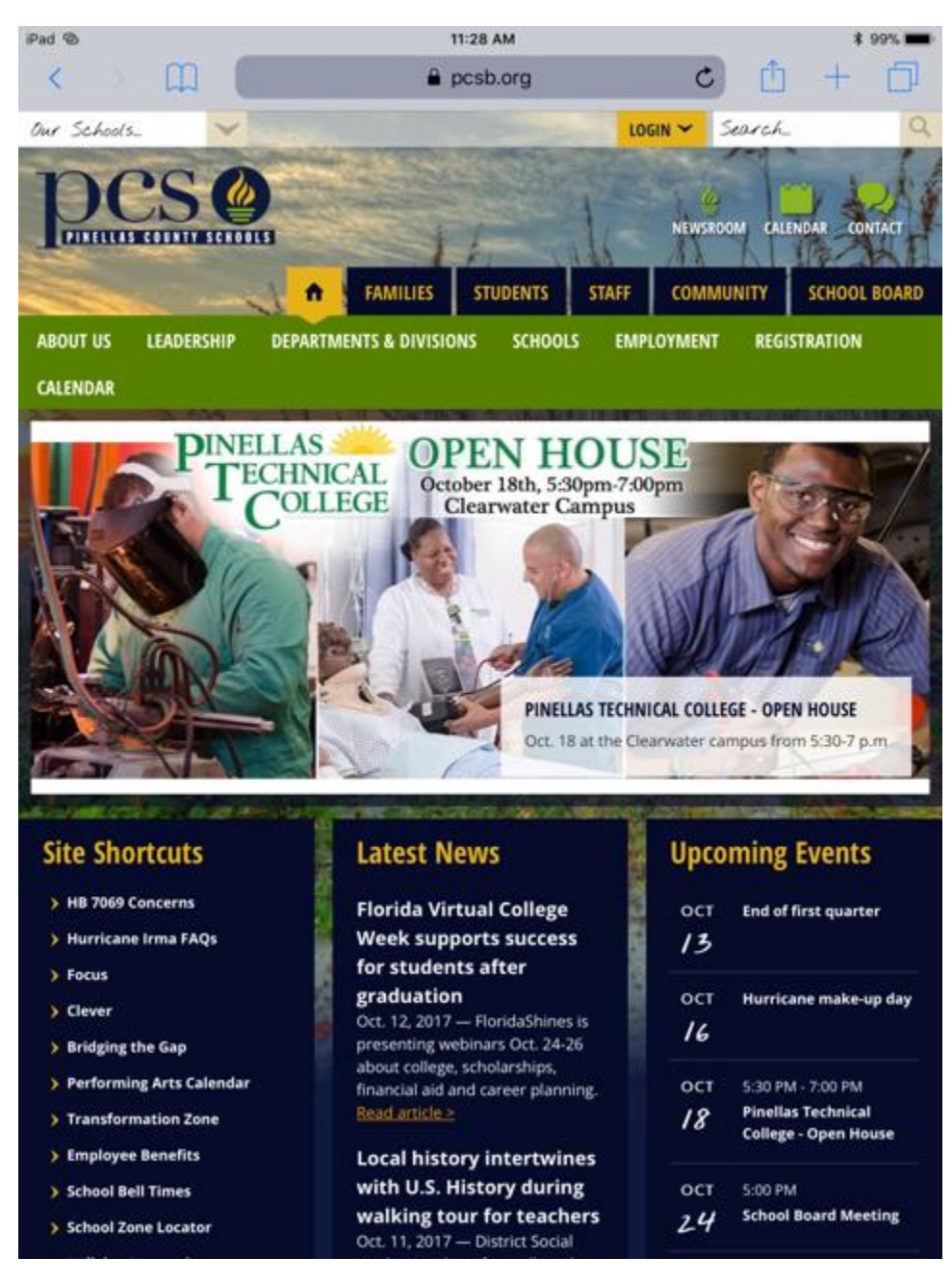